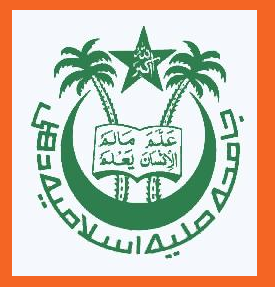

# **Recording of Events**

Dr. S. Kazim Naqvi Offg. Director, FTK-Centre for Information Technology Jamia Millia Islamia

### **Objectives**

To learn how to record computer screen as a video.

This will help you record Online events such as Ph.D. examinations Webinars etc. on your local computer.

#### Tools to be used

There are numerous software tools which are available for the purpose. However, in this tutorial we are going to use **OBS Studio**.

OBS Studio is a free, open-source, and cross-platform screencasting and streaming app. It is available for Windows, macOS, Linux distributions, and BSD.

# **Download & Install OBS**

Go to https://obsproject.com/

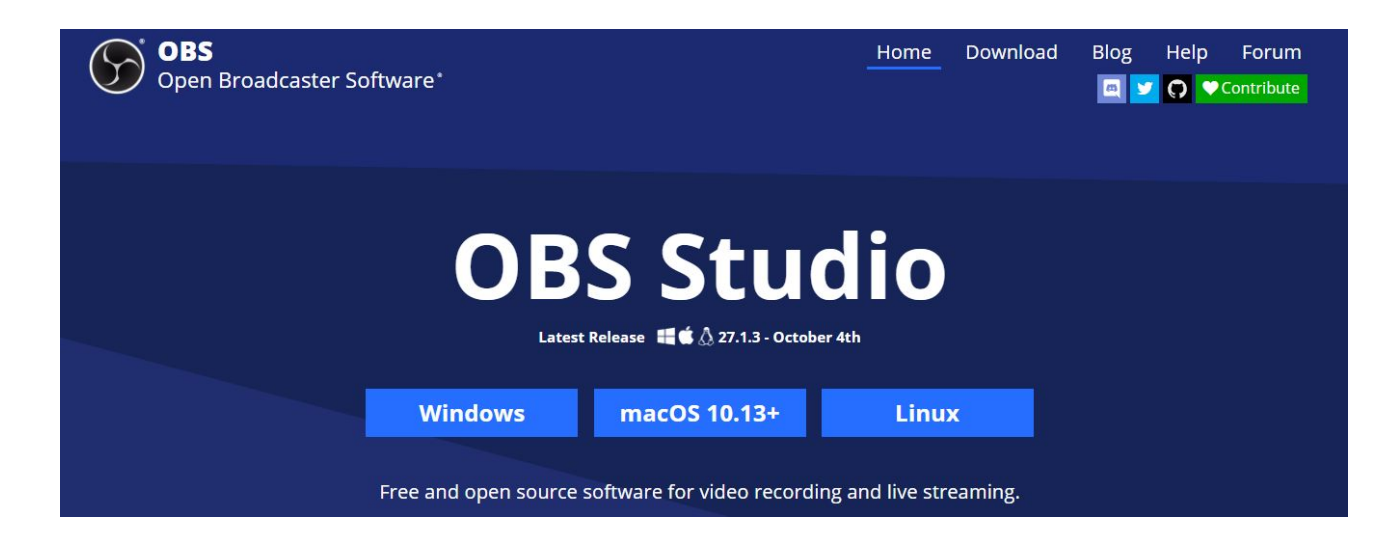

## Download & Install OBS Contd..

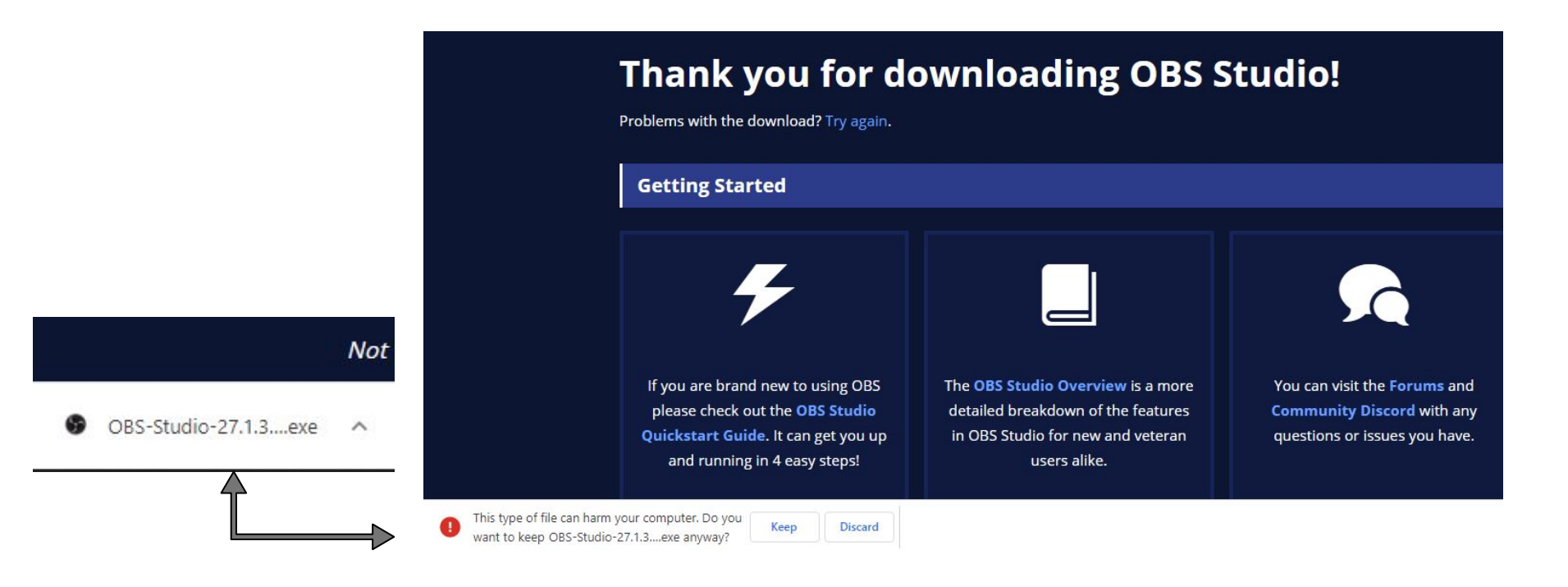

#### **Download & Install OBS Contd..**

| OBS Studio 27.1.3 Setup | × )                                                                                                    | OBS Studio 27.1.3 Setup                                                                                                    |  |
|-------------------------|----------------------------------------------------------------------------------------------------|----------------------------------------------------------------------------------------------------|--|
|                         | Welcome to OBS Studio 27.1.3<br>Setup                                                                                                    | DBS License Information   Please review the license terms before installing OBS Studio. •                                                                                                    |  |
|                         | This setup will guide you through installing OBS Studio.                                                                                                    | Press Page Down or scroll to see the rest of the license.<br>GNU GENERAL PUBLIC LICENSE Version 2, June 1991<br>Copyright (C) 1989, 1991 Free Software Foundation, Inc., 51 Franklin Street, Fifth<br>Floor, Boston, MA 02110-1301 USA Everyone is permitted to copy and distribute<br>verbatim copies of this license document, but changing it is not allowed.<br>Preamble<br>The licenses for most software are designed to take away your freedom to share and<br>change it. By contrast, the GNU General Public License is intended to guarantee your<br>freedom to share and change free softwareto make sure the software is free for all its |  |
|                         | It is recommended that you close all other applications<br>before starting, including OBS Studio. This will make it<br>possible to update relevant files without having to reboot<br>your computer.<br>Click Next to continue. |                                                                                                    |  |
|                         | Next > Cancel                                                                                                    | Nullsoft Install System v3.06.1                                                                                                    |  |

#### **Download & Install OBS Contd..**

| S OBS Studio 27.1.3 Setup                                   | - 🗆 X                                     | 🚱 OBS Studio 27.1.3 Setup | X                                                      |
|-------------------------------------------------------------|-------------------------------------------|---------------------------|--------------------------------------------------------|
| Choose Install Location<br>Choose the folder in which       | ı to install OBS Studio 27.1.3.           |                           | Completing OBS Studio 27.1.3<br>Setup                  |
| Setup will install OBS Studio 27.1.3 in the following folde | r. To install in a different folder, dick |                           | OBS Studio 27.1.3 has been installed on your computer. |
| browse and select another rolder. Click Install to start u  | ie instalia uon.                          |                           | Click Finish to dose Setup.                            |
| Destination Folder                                          | Browne                                    | $(\mathcal{T})$           | Zlaunch OBS Studio 27.1.3                              |
|                                                             |                                           |                           |                                                        |
| Space required: 275.3 MB                                    |                                           |                           |                                                        |
| Space available: 25.0 GB                                    |                                           |                           |                                                        |
| Nullsoft Install System v3.06.1                             |                                           |                           |                                                        |
| < Ba                                                        | ick Install Cancel                        |                           | < Back Finish Cancel                                   |

## **Recording the Browser**

Launch Chrome Browser (Other browsers may also be used)

Launch OBS

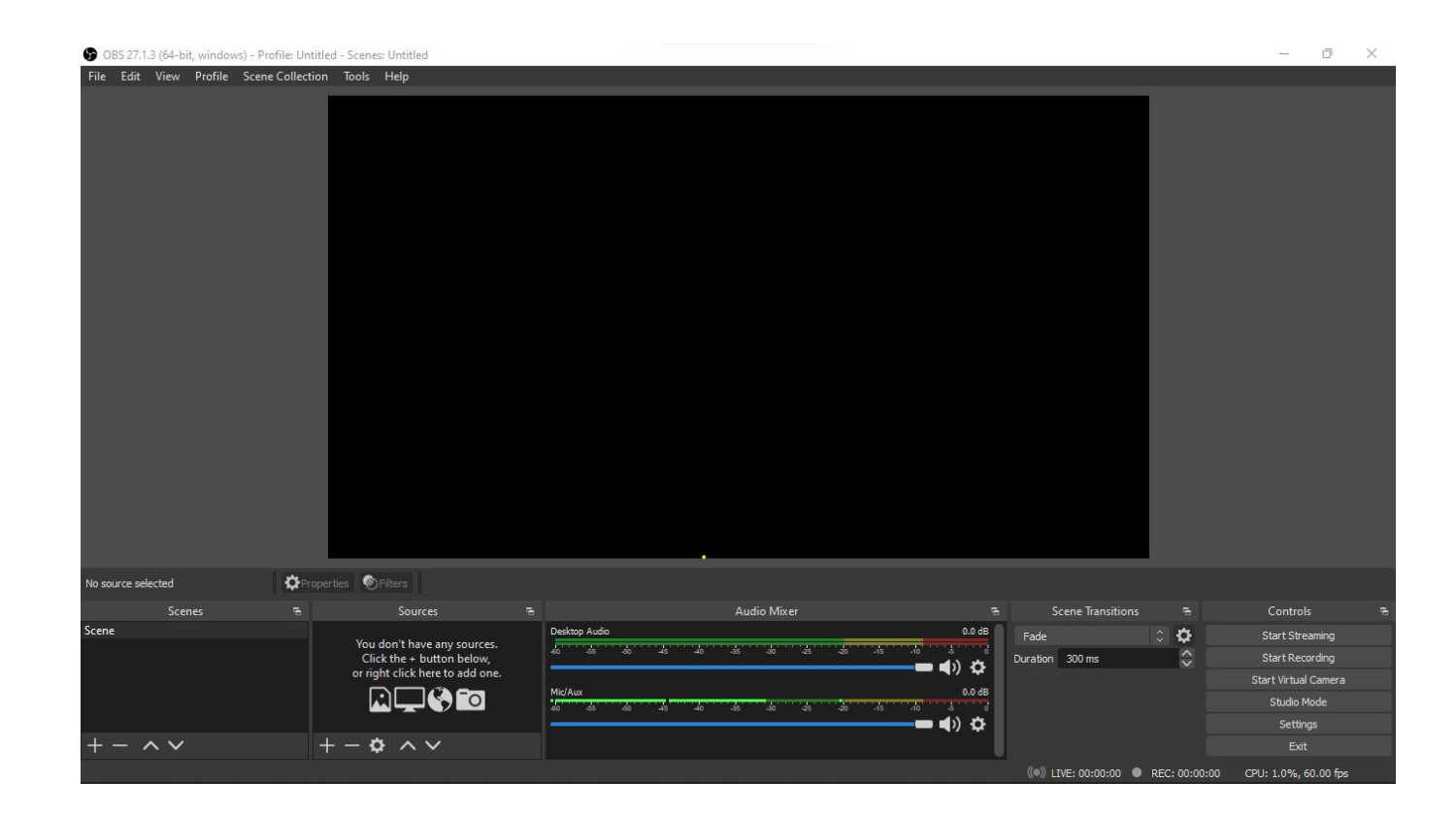

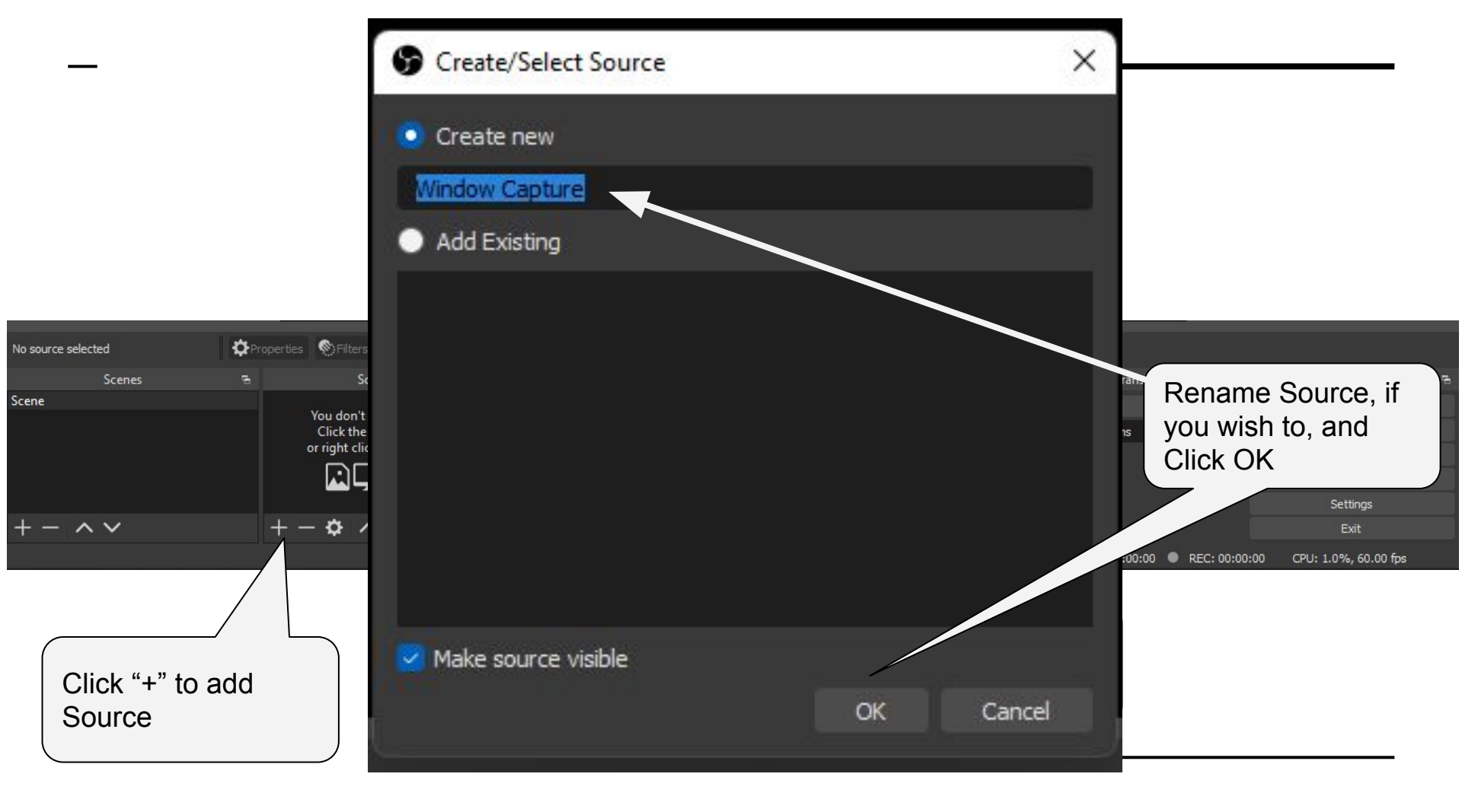

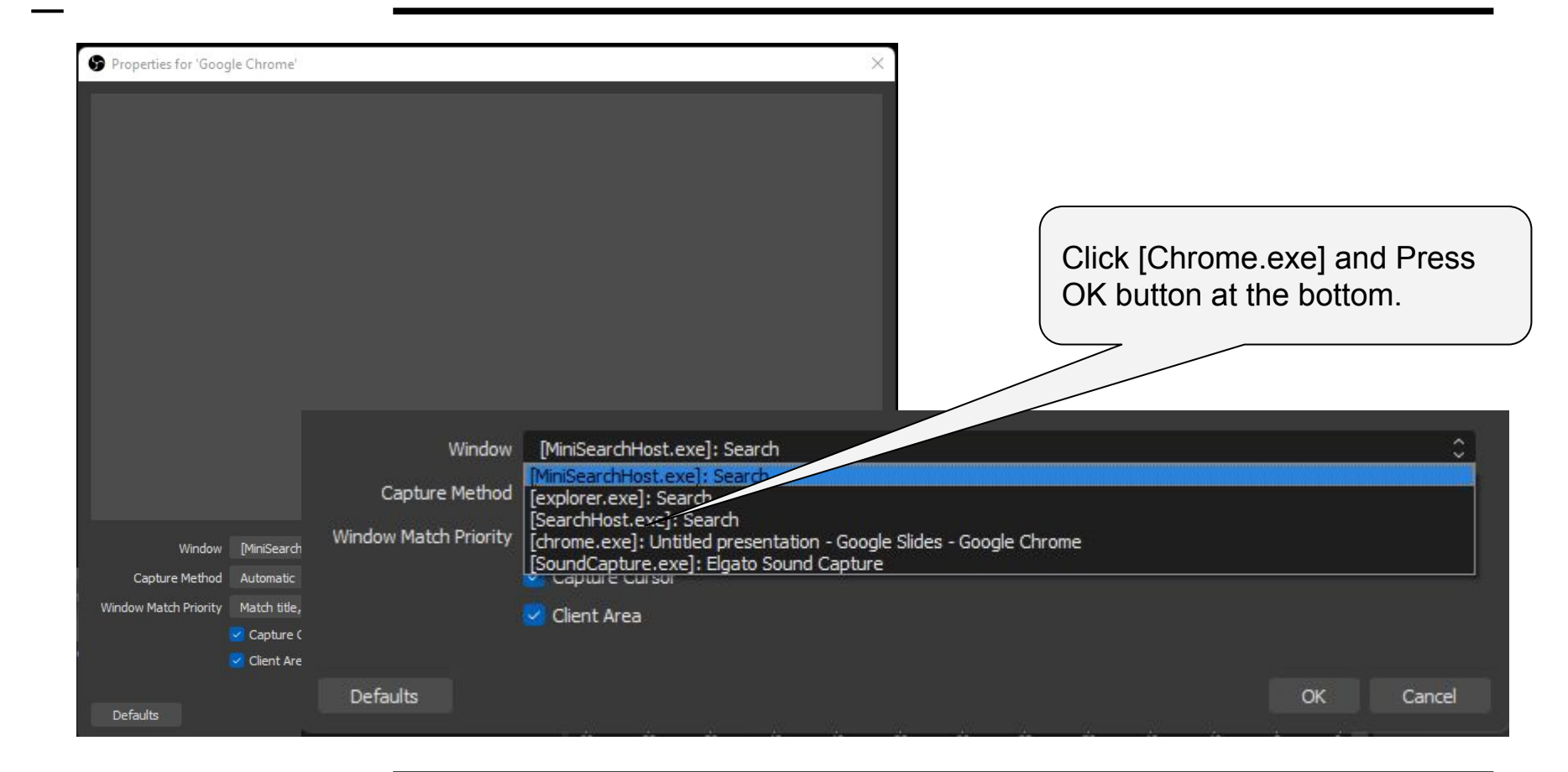

#### **Set Finer Controls**

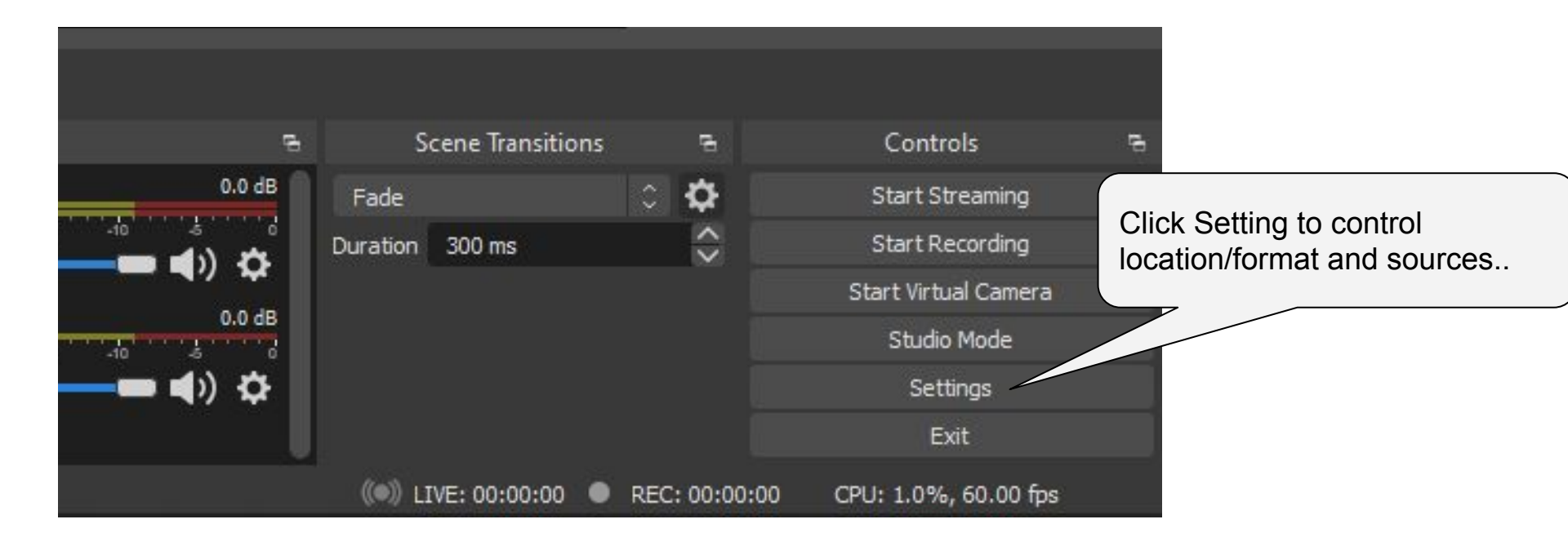

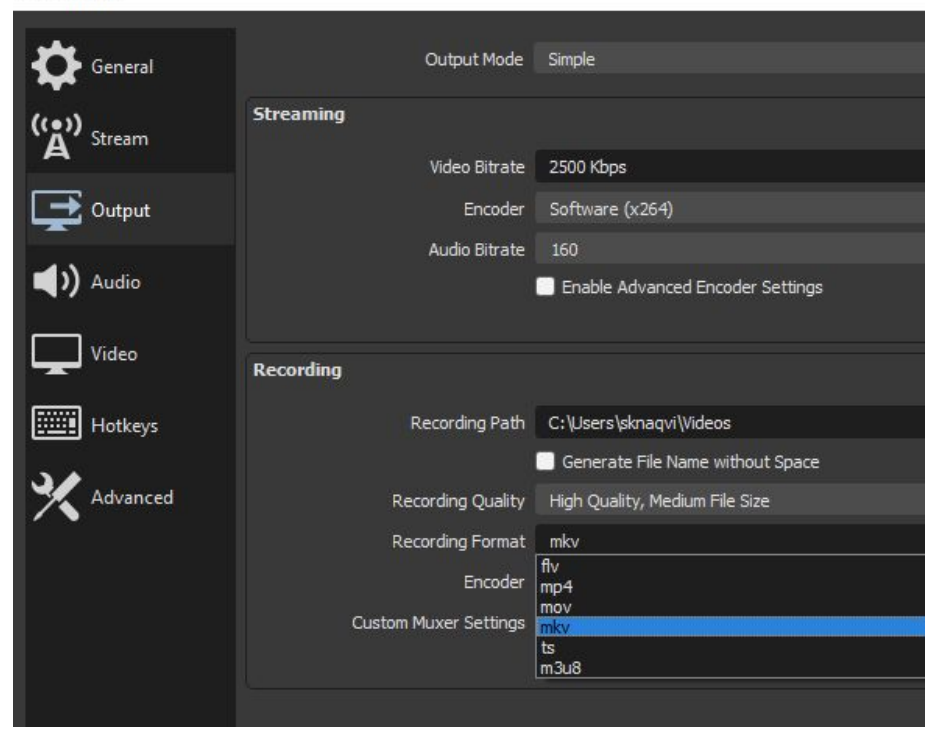

In the "Output" menu under "Recording" group

Set Location of Recording Choose format

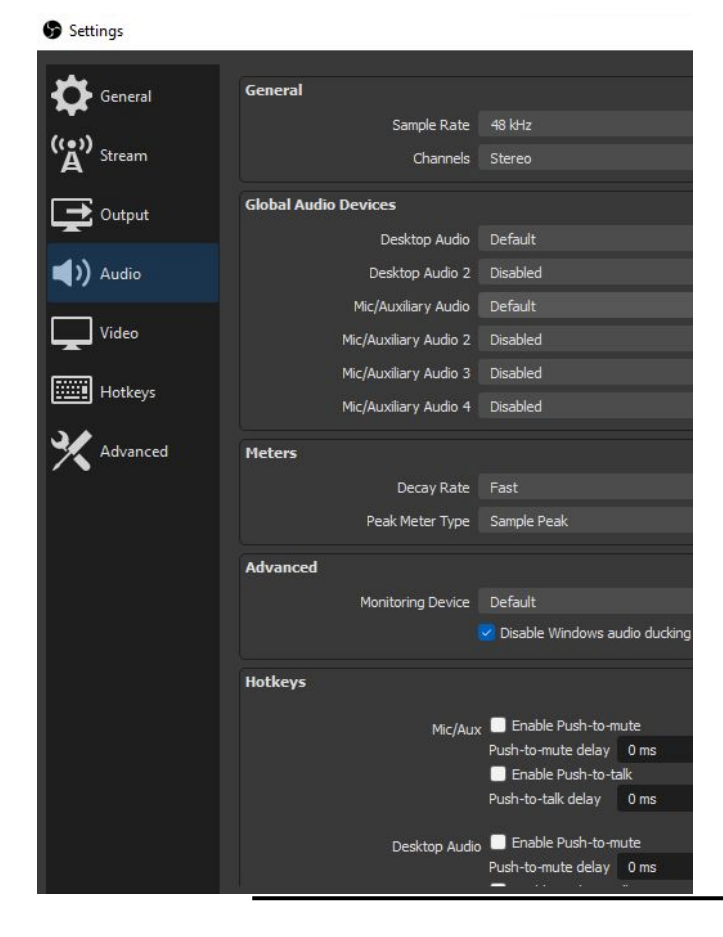

In the "Audio" menu under "Global Audio Devices" If required, disable "Mic" to avoid Mic audio from getting recorded. Press OK to save the settings

## **Activate Recording**

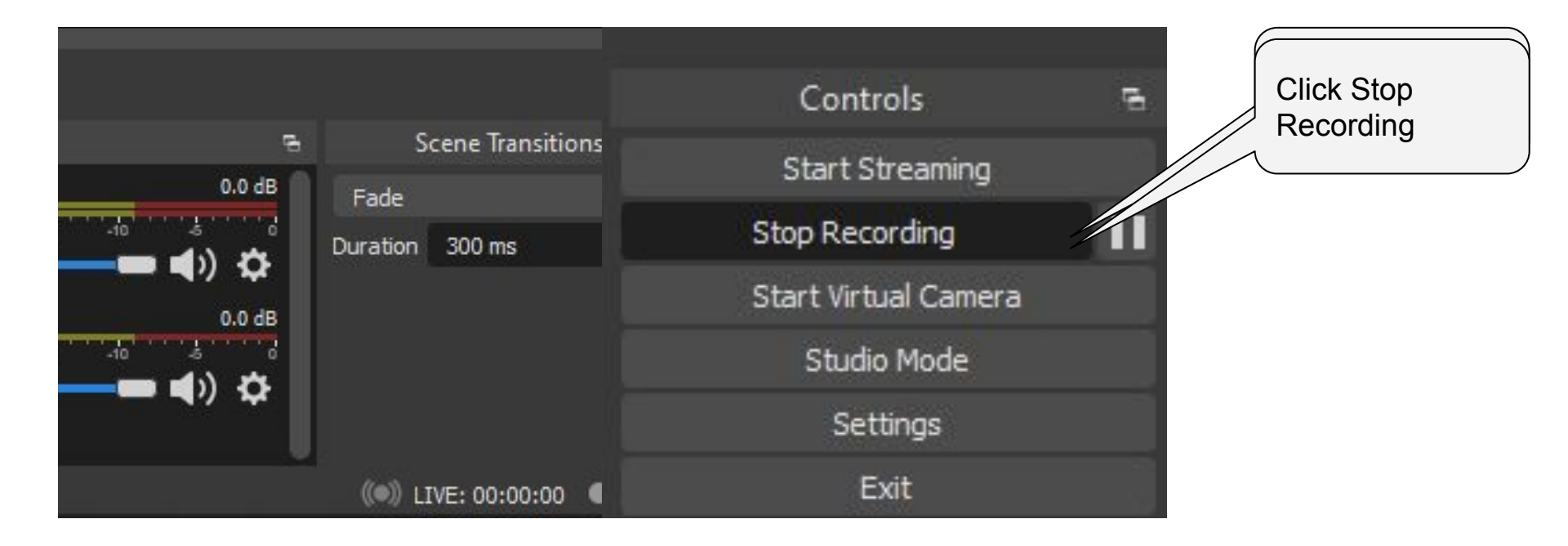

# For more information on OBS

Visit:

https://obsproject.com/help